การใช้บริการอินเทอร์เน็ตผ่านโมเด็มสู่เครือข่ายบัวศรี ของมหาวิทยาลัย ผู้ใช้บริการต้องมี Buasri ID (ติดต่อ สอบถามได้ที่สำนักคอมพิวเตอร์) และติดตั้งฮาร์ดแวร์และ ซอฟต์แวร์ของโมเด็มให้เรียบร้อย หมายเลขการเชื่อมต่อที่ มหาวิทยาลัยรองรับมีจำนวน 150 คู่สาย ด้วยความเร็ว 56 Kbps โดยขั้นตอนการเชื่อมต่ออินเทอร์เน็ตด้วยโมเด็ม มีดังนี้ **0** สร้างการเชื่อมต่ออินเทอร์เน็ต **2** การเชื่อมต่อ อินเทอร์เน็ต

## 🛛 สร้างการเชื่อมต่ออินเทอร์เน็ต

1. เปิดหน้าต่าง Network Connections

ด้วยเมนู start 🔶 Programs 🔶 Accessories 🔶

Communications

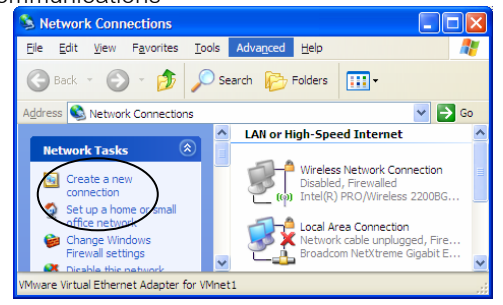

- เลือกรายการ Create a new connection ทางด้านซ้าย หน้าต่าง New Connection Wizard จะปรากฏขึ้น กดปุ่ม Next
- 3. เลือกรายการ Connect to the Internet และกดปุ่ม Next

| ew Connection Wizard Network Connection Type                                                                                                    | a |
|----------------------------------------------------------------------------------------------------|---|
| What do you want to do?                                                                                                    | Į |
| <u>Connect to the Internet</u>                                                                                                    |   |
| Connect to the Internet so you can browse the Web and read email.                                                                                         |   |
| ○ Connect to the network at my workplace                                                                                                    |   |
| Connect to a business network (using dial-up or VPN) so you can work from home,<br>a field office, or another location.                                   |   |
| Set up a home or small office network                                                                                                    |   |
| Connect to an existing home or small office network or set up a new one.                                                                                  |   |
| ○ Set up an advanced connection                                                                                                    |   |
| Connect directly to another computer using your serial, parallel, or infrared port, or<br>set up this computer so that other computers can connect to it. |   |
|                                                                                                    |   |
|                                                                                                    |   |
|                                                                                                    | _ |
| < <u>B</u> ack <u>N</u> ext > Cancel                                                                                                    |   |

4. เลือกรายการ Set up my connection manually กดป่ม Next

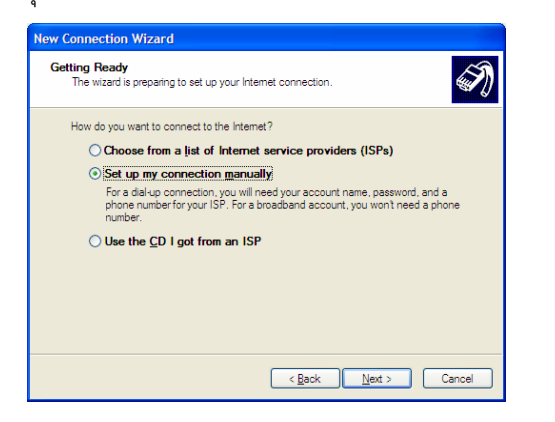

5. เลือกรายการ Connect using a dial-up modem กดปุ่ม Next

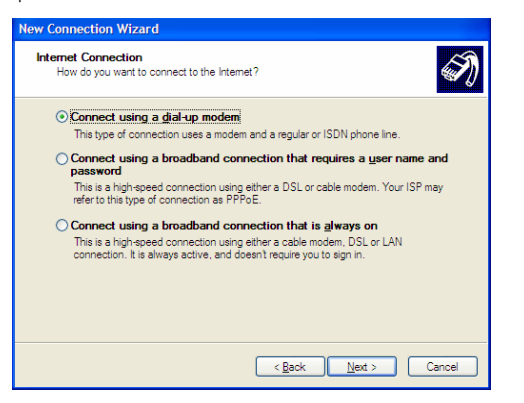

6. หน้าต่าง Connection Name ใส่ SWU กดปุ่ม Next

| New Conr       | nection Wizard                                                                      |
|----------------|-------------------------------------------------------------------------------------|
| Connec<br>What | ction Name<br>at is the name of the service that provides your Internet connection? |
| Туре           | the name of your ISP in the following box.                                          |
| ISP N          | lame                                                                                |
| SWU            | J                                                                                   |
| iiiei          | iane you yye nere will de the haine of the confliction you are cleanly.             |
|                | < <u>B</u> ack <u>N</u> ext > Cancel                                                |

7. หน้าต่าง Phone Number to Dial ใส่หมายเลข 027000114

กดปุ่ม Next

| lew Connection Wizard                                                                                                    |        |
|----------------------------------------------------------------------------------------------------|--------|
| Phone Number to Dial<br>What is your ISP's phone number?                                                                                                    | I)     |
| Type the phone number below.                                                                                                    |        |
| Phone number:                                                                                                    |        |
| 027000114                                                                                                    |        |
| You might need to notube a "I" or the area code, or both. If you are not sure<br>you need the extra number all the sphone number on your telephone. If you<br>hear a modem sound, the number dialed is correct. |        |
| < Back Next >                                                                                                    | Cancel |

 หน้าต่าง Internet Account Information ใส่ User name: และ Password: ของ Buasri ID (Confirm password: ใส่เหมือนกัน Password: อีกครั้ง) กดปุ่ม Next

| Type an ISP account<br>safe place. (If you hav | name and password, then write down this information and store it in a<br>ve forgotten an existing account name or password, contact your ISP.) |
|------------------------------------------------|----------------------------------------------------------------------------------------------------|
| <u>U</u> ser name:                             | nakomb                                                                                                    |
| Password:                                      | •••••                                                                                                    |
| Confirm password:                              | •••••                                                                                                    |
| Use this account this computer                 | name and password when anyone connects to the Internet from                                                                                    |
| Make this the def                              | ault Internet connection                                                                                                    |

9. คลิกเลือกรายการ Add a shortcut to this connection to my desktop และกดปุ่ม Finish

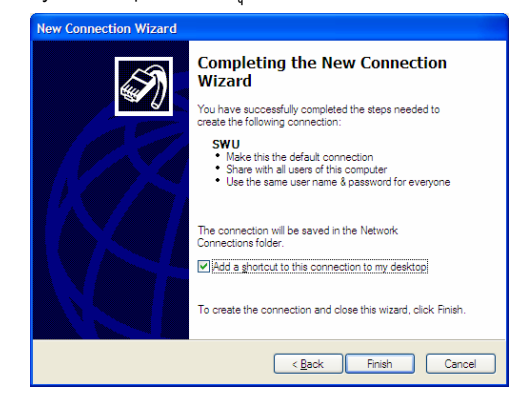

## 2การเชื่อมต่ออินเทอร์เน็ต

1. ดับเบิ้ลคลิกไคคคน SWU ที่สร้างขึ้นบนหน้าจคเดสท็คป

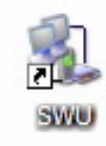

2. หน้าต่าง Connect SWU ปรากฏขึ้น ใส่ User name: และ Password: ของ Buasri ID ไม่เลือกรายการ Save this user name and password for the following users: และ คลิกปุ่ม Dial เพื่อเชื่อมต่ออินเทอร์เน็ตด้วยโมเด็ม

| Connect SWU                                                                                           | ?×                     |  |  |  |  |  |
|----------------------------------------------------------------------------------------------------|------------------------|--|--|--|--|--|
|                                                                                                    |                        |  |  |  |  |  |
| <u>U</u> ser name:                                                                                    | nakomb                 |  |  |  |  |  |
| <u>P</u> assword:                                                                                     | ••••••                 |  |  |  |  |  |
| Save this user name and password for the following users:<br>Me only<br>Anyone who uses this computer |                        |  |  |  |  |  |
| D <u>i</u> al:                                                                                        | 027000114              |  |  |  |  |  |
| Dial                                                                                                  | Cancel Properties Help |  |  |  |  |  |

3. เมื่อเชื่อมต่อสำเร็จจะมีไอคอนแสดงที่ทาสบาร์ด้านขวาล่าง ของจอคอมพิวเตอร์ เป็นไอคอนคอมพิวเตอร์สองเครื่อง ต่อกันอยู่ และสามารถใช้งานอินเทอร์เน็ตได้แล้ว

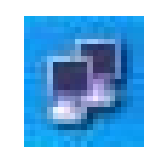

4 เมื่อต้องการเลิกใช้งานอินเทอร์เน็ต ให้ดับเบิ้ลอลิกไอออน ใน ข้อ 3 หน้าจอ SWU Status จะปรากฏขึ้น และคลิกปุ่ม Disconnect

| 🖕 SWU Status    |               | ? 🛛       |
|-----------------|---------------|-----------|
| General Details |               |           |
| Connection      |               |           |
| Status:         |               | Connected |
| Duration:       |               | 00:10:56  |
| Speed:          |               | 28.8 Kbps |
| Activity        | Sent — 复      | Received  |
| Bytes:          | 2,491         | 1,149     |
| Compression:    | 0 %           | 0 %       |
| Errors:         | 0<br>sconnect | 0         |
|                 |               |           |

ข้อความแจ้งเตือน !!!

• หากใส่ Password: ไม่ถูกต้องจะปรากภู Error 718 ดังภาพ

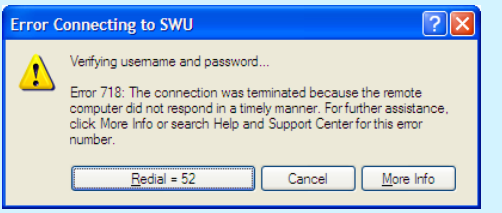

- หน้าจอ SWU Status สามารถบอกความเร็วที่ • เชื่อมต่อได้ ตรวจสอบได้จาก ค่า Speed: ที่แสดง
- หน้าจอ SWU Status สามารถบอกจำนวนเวลาที่ • เชื่อมต่อได้ ตรวจสอบได้จาก ค่า Duration: ที่แจ้ง

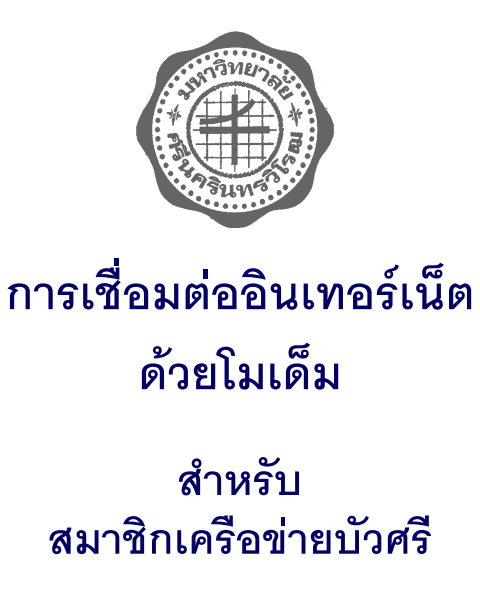

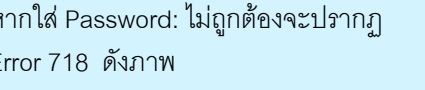

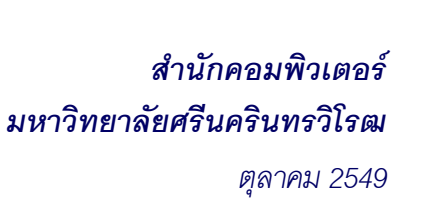

ติดต่อสอบถามข้อมูลการใช้บริการอินเตอร์เน็ตผ่านโมเด็ม ได้ที่ สำนักคอมพิวเตอร์ 0-2664-1000 ต่อ 5045, 5050 http://modem.swu.ac.th หมายเลขโทรศัพท์อัตโนมัติ 0-2700-0114